## 怎么选择西门子S7-1500主机厂家批发

| 产品名称 | 怎么选择西门子S7-1500主机厂家批发       |
|------|----------------------------|
| 公司名称 | 上海地友自动化设备有限公司              |
| 价格   | .00/台                      |
| 规格参数 | 品牌:西门子<br>型号:参数详情<br>产地:德国 |
| 公司地址 | 上海市金山区枫泾镇朱枫公路8678弄 8134号   |
| 联系电话 | 18721545542                |

## 产品详情

怎么选择西门子S7-1500主机厂家批发怎么选择西门子S7-1500主机

我们经常会用到对单个设备进行接线检查或调试的功能。如果CPU工作在RUN模式,那 么可以通过在强制变量表中对输出写强制值的方式实现,,但当CPU工作在STOP模式时 ,如何修改外围输出点的输出状态呢?在STEP7变量表中的"启用外设输出"(Enable peripheral outputs)功能可以将特定值分配给处于 STOP 模式下的 CPU 的各个外设输出,可 以用于设备的接线检查或调试。2、"启用外设输出"的使用条件在STEP7中的"启用外 设输出"功能只有在满足以下几个条件时才有效:

CPU处于STOP工作模式

只能对外设输出地址区,即必须是带"P"的Q地址区地址进行修改

已经建立与 CPU 的在线连接3、实验环境:

软件:STEP7 V5.5 SP2

硬件:CPU315-2PN/DP,SM374(仿真模块,组态为8DI/8DO),组态如图1所示。

图 14、操作步骤1)在项目中新建一个监控变量表,或打开一个已经存在的监控变量表。2)根据实际需要,在变量表中添加要启动外设输出的地址,本例中添加了"PQB0"(注意,外设地址区不能按位寻址,只能按字节、字或双字寻址)

3) 建立与<u>plc</u>

的在线连接,并通过CPU的模式转换开关(或通过菜单命令)将CPU的工作模式转换为ST OP模式。

4) 选择变量表窗口中的"Variable"菜单,可以看到这时的"Enable peripheral outputs"菜 单已经有效。在菜单中选中此功能,并在弹出的对话框中选择"Yes",即可激活"启用 外设输出"的功能。

图3

5)在变量表的修改值列中输入相应的修改值(这里将PQB0的修改值设置为B#16#FF), 并在快捷菜单中选择"Active Modify Value",则实际的输出点状态将被修改为设定值( 可以看到这时的SM374模块的8个输出点指示灯全部被点亮)。

图45、"启用外设输出"的取消可以通过以下几种方式取消"启用外设输出"功能:

通过菜单取消激活"启用外设输出"功能

将STEP7转到离线模式

直接通过"ESC"键退出注意,功能取消后不能再恢复,需要重新启用。